## Working with Custom data sets

Morningstar Office<sup>SM</sup> Cloud

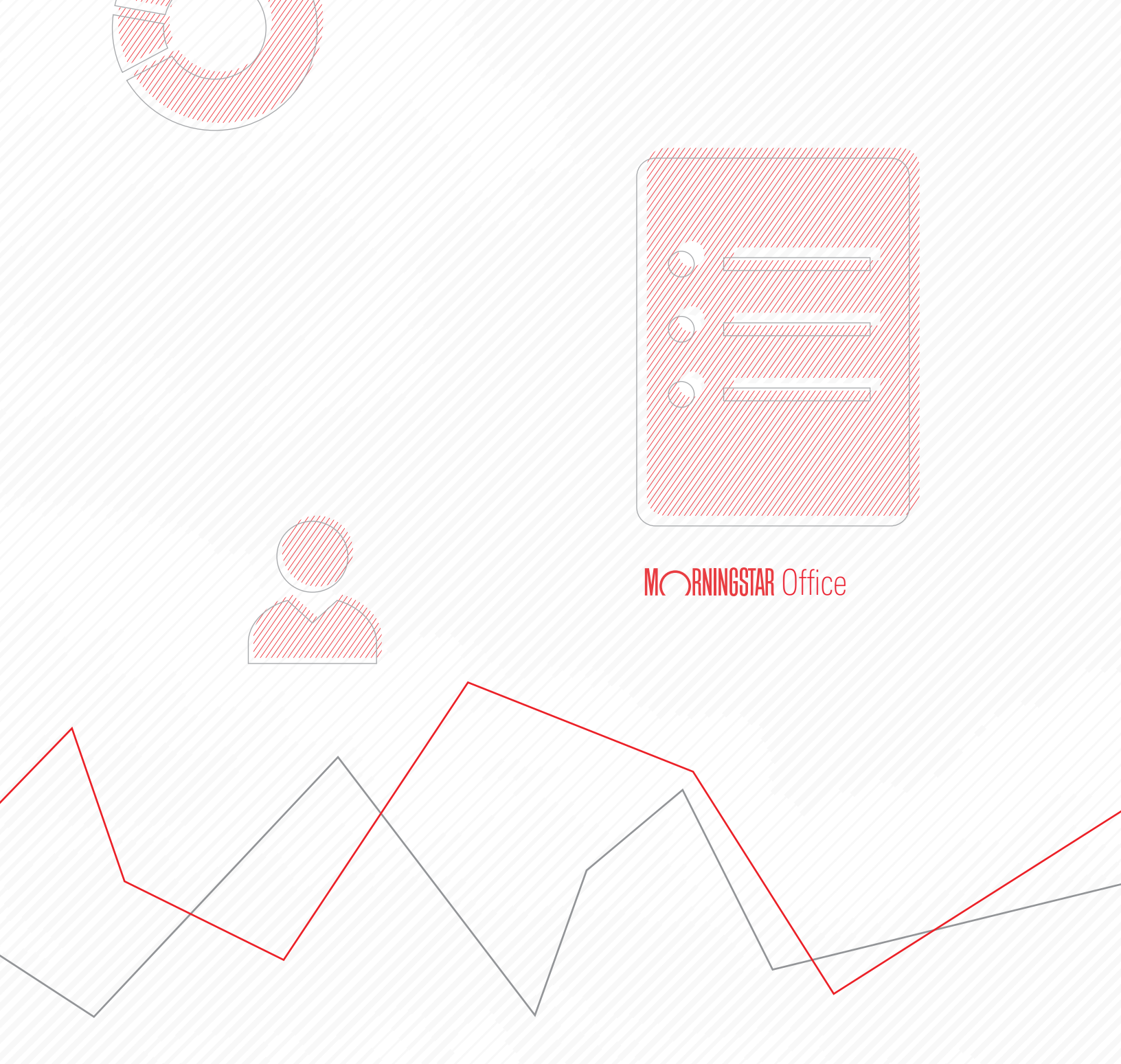

Copyright © 2018 Morningstar, Inc. All rights reserved.

The information contained herein: (1) is proprietary to Morningstar and/or its content providers; (2) may not be copied or distributed; (3) is not warranted to be accurate, complete or timely; and (4) does not constitute advice of any kind. Neither Morningstar nor its content providers are responsible for any damages or losses arising from any use of this information. Any statements that are nonfactual in nature constitute opinions only, are subject to change without notice, and may not be consistent across Morningstar. Past performance is no guarantee of future results.

#### Contents

| Overview.           |                                      | 5         |
|---------------------|--------------------------------------|-----------|
| Create and Save a   | Custom Data Set                      | 6         |
| Overview.           |                                      | 6         |
| Exercise 1:         | Create a custom data set for stocks  | 6         |
| Exercise 2:         | Save a custom data set               | D         |
| Exercise 3:         | Create a custom data set for funds 1 | 1         |
| Exercise 4:         | Share a custom data set 1            | В         |
| Customize Data Po   | ints in a Custom Data Set            | <b>20</b> |
| Exercise 5:         | Customize data points for stocks     | 0         |
| Nest Data Points To | ogether                              |           |
| Overview.           |                                      | 4         |
| Exercise 6:         | Nest columns by data point 2         | 5         |
| Exorciso 7:         |                                      |           |

# Working with Custom Data Sets in Morningstar Office<sup>SM</sup> Cloud

By now, you should have completed the Creating Lists and Workbooks and Creating Screens manuals. The products of the exercises you completed are referenced in this manual.

The Grid in Morningstar Office<sup>SM</sup> Cloud offers several prebuilt data sets with data points grouped logically together. For example, you can find a data set for Performance & Risk, Equity holdings, Fixed Income holdings, Returns, Sustainability, and more. These data sets are read-only, and cannot be changed.

| Name                                                   | Ticker | Secid  | All Data Sets               | Morni<br>Sustai<br>(mo-e |
|--------------------------------------------------------|--------|--------|-----------------------------|--------------------------|
| <ul> <li>American Funds Washington Mutual A</li> </ul> | AWSHX  | FOUSA  | Q. Search for a data set    | 00                       |
| 2 Bishop Street High Grade Inc Instl                   | BSHGX  | FOUSA  |                             | -                        |
| 3 Fidelity® Contrafund®                                | FCNTX  | FOUSA  | 011ColSet ^                 | 00                       |
| 4 Hartford Equity Income A                             | HQIAX  | FOUSA  | Company Product Involvement | 00                       |
| 5 Pioneer Equity Income A                              | PEQIX  | FOUSA  | Equities Summary            | 00                       |
| 6 PRIMECAP Odyssey Growth                              | POGRX  | FOUSA  | ESC Company Data            | ۲                        |
| 7 Selected American Shares D                           | SLADX  | FOUSA  |                             | 00                       |
| 8 Vanguard S&P 500 ETF                                 | V00    | F00000 | Fl analysis-DataSet         | 00                       |
|                                                        |        |        | Fund Carbon Metrics         |                          |
|                                                        |        |        | Manager Research            |                          |
|                                                        |        |        | Manager Research2017-01-24  |                          |
|                                                        |        |        | MPT Statistics (Month-End)  |                          |
|                                                        |        |        |                             |                          |

More than a dozen prebuilt data sets are available by default

**Overview** 

Not all data points are available via these pre-built data sets, and you might prefer to build your own data set, containing data point(s) you want to display. This manual helps you do the following:

- ► Create, save, and share a custom data set
- ► Find and customize data points when building a custom data set, and
- Nest data points together by date or data point type.

#### Create and Save a Custom Data Set

When you create a custom data set, you have two options:

- ► Start from scratch and add columns one at a time in exactly the order you want, or
- Open an existing data set and just add or remove the columns as needed.

This section contains exercises covering both approaches.

When you created your first screen (for 5-star stocks), you changed the default Summary data set in the Grid View to the Equities Summary data set. The Equities Summary data set contains the Morningstar Rating column, but none of the other Morningstar proprietary data points for equities are included. This exercise teaches you how to remove the columns you do not want to see in a data set, find a data point you want to add to a data set, and rearrange the data points in a data set. Do the following: Overview

Exercise 1: Create a custom data set for stocks

1. From the **Home** page, in the **Lists & Screens** area, select **5-star stocks**. The 5-star stocks screen opens in a grid.

| Q Searc                                                                       | M RNINGSTA                                                                                     | R Office                                                                                  |                                        |                                                                                                    |                   |
|-------------------------------------------------------------------------------|------------------------------------------------------------------------------------------------|-------------------------------------------------------------------------------------------|----------------------------------------|----------------------------------------------------------------------------------------------------|-------------------|
| CA Bear                                                                       |                                                                                                | eports, and nesearch                                                                      |                                        |                                                                                                    |                   |
| Practice Management Repor                                                     | ts                                                                                             |                                                                                           |                                        |                                                                                                    |                   |
| Gain insights into your practice by sta                                       | rting a spreadsheet report on:                                                                 |                                                                                           |                                        |                                                                                                    |                   |
| Your assets under management                                                  | (O) Your p<br>perform                                                                          | mance                                                                                     | Unrealize<br>for all you               | d gains & losses<br>ır clients                                                                                                    |                   |
|                                                                               |                                                                                                |                                                                                           |                                        |                                                                                                    |                   |
|                                                                               |                                                                                                |                                                                                           |                                        |                                                                                                    |                   |
| Clients                                                                       | 🖉 Create                                                                                       | Lists & Screens                                                                           |                                        | 🖄 Create 🗸                                                                                                    |                   |
| <b>Clients</b><br>Name                                                        | ☑ Create Market Value                                                                          | Lists & Screens                                                                           | Туре                                   | 🖄 Create 🗸                                                                                                    |                   |
| Clients<br>Name<br>AVIE HERRINGE                                              | Create<br>Market Value<br>\$39,802,238.80                                                      | Lists & Screens Name Funds and ETFs                                                       | Type<br>List                           | Create V<br>Last Modified                                                                                                    |                   |
| Clients<br>Name<br>AVIE HERRINGE<br>COSTAL KASSNER                            | Create<br>Market Value<br>\$39,802,238.80<br>\$39,802,238.80                                   | Lists & Screens Name Funds and ETFs Mixed Investments                                     | Type<br>List<br>List                   | Create V<br>Last Modified<br>02/12/2020<br>02/11/2020                                                                                                    |                   |
| Clients<br>Name<br>AVIE HERRINGE<br>COSTAL KASSNER<br>Brian Lav               | Create<br>Market Value<br>\$39,802,238.80<br>\$39,802,238.80<br>\$39,802,238.80<br>\$20,436.77 | Lists & Screens Name Funds and ETFs Mixed Investments Large Cap Funds                     | Type<br>List<br>List<br>List           | ☑ Create         ✓           Last Modified         ▲           02/12/2020         ▲           02/11/2020         ↓           02/11/2020         ↓                                |                   |
| Clients<br>Name<br>AVIE HERRINGE<br>COSTAL KASSNER<br>Brian Lav<br>Lola Bunny | Create<br>Market Value<br>\$39,802,238.80<br>\$39,802,238.80<br>\$20,436.77<br>\$10,125.27     | Lists & Screens Name Funds and ETFs Mixed Investments Large Cap Funds Analyst Rated Funds | Type<br>List<br>List<br>List<br>Screen | ☑ Create         ✓           Last Modified         ▲           02/12/2020         △           02/11/2020         △           02/11/2020         ○           02/11/2020         ○ | Click here to sta |

2. Click the Data Set menu, then select All Data Sets.

|   | 5-Star Stock $ \lor $               |        |          |                        | Q 56         | earch for Clier | nts, S |                   |
|---|-------------------------------------|--------|----------|------------------------|--------------|-----------------|--------|-------------------|
|   | 10 59                               |        | Data     | Set: Equities Summa    | ry Read Only | $\sim$          |        |                   |
| _ |                                     |        |          | Open Recently Viewed ⑦ |              | y-              | Bas    |                   |
|   | Name                                | Ticker | Exchange | Equities Summary       |              | d)              | Cur    |                   |
|   | 1 Abercrombie & Fitch Co Class A    | ANF    | NEW YOF  | All Data Sets          |              | > 95            | US     |                   |
|   | 2 Adient PLC                        | ADNT   | NEW YOF  |                        |              | 55              | US     | Use this option   |
|   | 3 Aegon NV ADR                      | AEG    | NEW YOF  | Data Set Actions       |              | 79              | US     | ovisting data set |
|   | 4 AMC Networks Inc A                | AMCX   | NASDAQ   | Data Set Actions       |              | 96              | US     | Chisting data set |
|   | 5 American International Group Inc  | AIG    | NEW YOF  | 🖉 Edit                 |              | 73              | US     |                   |
|   | 6 Anheuser-Busch InBev SA/NV ADR    | BUD    | NEW YOF  |                        |              | 54              | US     |                   |
|   | 7 Athene Holding Ltd Class A        | ATH    | NEW YOF  | B OBVEAS               |              | 71              | US     |                   |
|   | 8 Aurora Cannabis Inc               | ACB    | NEW YOF  | + Create New Data Se   | et           | 14              | US     |                   |
|   | 9 Berry Global Group Inc            | BERY   | NEW YOF  |                        |              | 00              | US     |                   |
|   | 10 Big Lots Inc                     | BIG    | NEW YOR  | STOCK EXCHANGE, INC.   | USA          | 1,049,860,004   | US     |                   |
|   | 11 British American Tobacco PLC ADR | BTI    | NEW YOR  | STOCK EXCHANGE, INC.   | GBR 1        | 01,219,557,641  | US     |                   |
|   | 12 Brookfield Property Partners LP  | BPY    | NASDAQ   |                        | USA          | 17,290,826,616  | US     |                   |
|   | 13 Cameco Corp                      | CCJ    | NEW YOR  | STOCK EXCHANGE, INC.   | CAN          | 3,749,029,248   | US     |                   |
|   | 14 China Unicom (Hong Kong) Ltd ADR | CHU    | NEW YOR  | STOCK EXCHANGE, INC.   | CHN          | 26,595,992,634  | US     |                   |

- 3. Select the Equities Summary data set. (If it is not selected by default).
- 4. Click the **Data Set** menu again, then select **Edit**. The Data Set Management window opens.

| 5-Star Stock ∨                      |        | 7 Data     | a Set: | Equities Summa       | ry Rea | Q Search for Cliverand Only ∨ | ents | s, S |                     |
|-------------------------------------|--------|------------|--------|----------------------|--------|-------------------------------|------|------|---------------------|
| <br>Name                            | Tisker | Evaluation | Оре    | en Recently Viewed ⑦ |        | 1                             | /- E | Bas  |                     |
| Name                                | TICKET | Excitatige | Equ    | uities Summary       |        | ~                             | ., i | Jun  |                     |
| 1 Abercrombie & Fitch Co Class A    | ANF    | NEW YOF    | ΔII    | Data Sets            |        | > 1                           | 5 l  | JS   | Lieo this option    |
| 2 Adient PLC                        | ADNT   | NEW YOF    |        |                      |        | 3                             | 5 l  | JS   | to modify the       |
| 3 Aegon NV ADR                      | AEG    | NEW YOF    | Dat    | ta Set Actions       |        | 7                             | 9 l  | JS   | columns being shown |
| 4 AMC Networks Inc A                | AMCX   | NASDAQ     | Dat    | a set Actions        |        | )                             | 6 l  | JS   |                     |
| 5 American International Group Inc  | AIG    | NEW YO     | Ø      | Edit                 |        |                               | 3 ι  | JS   |                     |
| 6 Anheuser-Busch InBev SA/NV ADR    | BUD    | NEW YOF    | П      | Save As              |        | 0                             | 4 l  | JS   |                     |
| 7 Athene Holding Ltd Class A        | ATH    | NEW YOF    |        | Save As              |        | 1                             | 1 (  | JS   |                     |
| 8 Aurora Cannabis Inc               | ACB    | NEW YOF    | +      | Create New Data Se   | et     | 1                             | 4 l  | JS   |                     |
| 9 Berry Global Group Inc            | BERY   | NEW YOF    |        |                      |        | j                             | ο ι  | JS   |                     |
| 10 Big Lots Inc                     | BIG    | NEW YOR    | K STOC | CK EXCHANGE, INC.    | USA    | 1,049,860,00                  | 4 l  | JS   |                     |
| 11 British American Tobacco PLC ADR | BTI    | NEW YOR    | K STOC | CK EXCHANGE, INC.    | GBR    | 101,219,557,64                | 1 1  | JS   |                     |
| 12 Brookfield Property Partners LP  | BPY    | NASDAQ     |        |                      | USA    | 17,290,826,61                 | 6 l  | JS   |                     |
| 13 Cameco Corp                      | CCJ    | NEW YOR    | K STOC | CK EXCHANGE, INC.    | CAN    | 3,749,029,24                  | 8 l  | JS   |                     |
| 14 China Unicom (Hong Kong) Ltd ADR | CHU    | NEW YOR    | K STOC | CK EXCHANGE, INC.    | CHN    | 26,595,992,63                 | 4 l  | JS   |                     |

- 5. At the bottom of the window, click the **X** icons to remove the following data points:
  - Business Country, and
  - ► Currency ID.

| Data Set Managem        | ent           |          |                          |                       | Cancel      | Done  |                                |
|-------------------------|---------------|----------|--------------------------|-----------------------|-------------|-------|--------------------------------|
| Q Search for data point | nts Y         |          |                          |                       |             |       |                                |
| Business Country        |               |          |                          |                       |             |       |                                |
| Consider Buying         |               |          |                          |                       |             |       |                                |
| Consider Selling        |               |          |                          |                       |             |       |                                |
| Distribution            |               |          |                          |                       |             |       |                                |
| Economic Moat           |               |          |                          |                       |             |       |                                |
| Economic Moat Trend     |               |          |                          |                       |             |       |                                |
| Exchange                |               |          |                          |                       |             |       |                                |
|                         |               |          |                          |                       |             |       |                                |
| Your Current Data Po    | int Columns 📶 |          |                          |                       |             |       | Use this icon                  |
| Name                    | Ticker        | Exchange | Business Country         | Market Cap (day-end)  | Currency ID | Stock | to remove<br>these data points |
|                         |               |          |                          |                       |             |       |                                |
|                         | EDIT          | EDIT     | EDIT                     | × EDIT ×              | EDIT X      | EDIT  |                                |
| 18 Fabrinet             |               | FN       | NEW YORK STOCK EXCHANGE, | . INC. USA 1159186373 | USD 31.30 - | -     |                                |
|                         |               |          |                          |                       |             |       |                                |

6. In the **Select Data Point** field, type **Fair**, then click **Fair Value Uncertainty**. The data point is added to the far right side of the data set.

| Data Set Management    | Cancel Done |                                          |
|------------------------|-------------|------------------------------------------|
| Select Data Point      |             |                                          |
| Q Fair                 |             |                                          |
| Fair Value             |             |                                          |
| Fair Value Uncertainty |             | Note the term to                         |
| Price To Fair Value    |             | search for, and the data point to select |
|                        |             |                                          |

7. **Drag-and-drop** the **Fair Value Uncertainty** data point until it is to the right of the Fair Value data point.

| Data Set Management      |                       |                      |                                            |                               | (Cancel)                        | Done         |              |
|--------------------------|-----------------------|----------------------|--------------------------------------------|-------------------------------|---------------------------------|--------------|--------------|
| Q. Fair                  | Y                     |                      |                                            |                               |                                 |              |              |
| air Value                |                       |                      |                                            |                               |                                 |              |              |
| air Value Uncertainty    |                       |                      |                                            |                               |                                 |              |              |
|                          |                       |                      |                                            |                               |                                 |              |              |
|                          |                       |                      |                                            |                               |                                 |              |              |
|                          |                       |                      |                                            |                               |                                 |              |              |
|                          |                       |                      |                                            |                               |                                 |              |              |
|                          |                       |                      |                                            |                               |                                 |              |              |
|                          |                       |                      |                                            |                               |                                 |              |              |
|                          |                       |                      |                                            |                               |                                 |              |              |
| our Current Data Point ( | olumns III            |                      |                                            |                               |                                 |              |              |
|                          |                       |                      |                                            |                               |                                 |              |              |
| Market Cap (day-end)     | Stock Price (day-end) | Fair Value (day-end) | Fair Value<br>Uncertainty Best<br>(mo-end) | P/E Price Ratio (day-<br>end) | Morningstar Rating<br>(day-end) | Econ<br>end) | After moving |

8. Click **Done**. Notice the name of the data set changes from Equity Summary to Untitled Edited.

|      | 5-Star Stock $\vee$                |                 |                               |                  |                                                                 |  |
|------|------------------------------------|-----------------|-------------------------------|------------------|-----------------------------------------------------------------|--|
|      | o ₅9 🖂 🖩 🛇 + 🕰 🖸                   | B 7             | 7 Data Set: Untitled — Edit   | ted $\vee$       | Edited means the data                                           |  |
| Name |                                    | Ticker Exchange |                               | Busine<br>Countr | set has been altered<br>and must be saved to<br>retain changes. |  |
|      | Abercrombie & Fitch Co Class A     | ANF             | NEW YORK STOCK EXCHANGE, INC. | USA              |                                                                 |  |
|      | 2 Adient PLC                       | ADNT            | NEW YORK STOCK EXCHANGE, INC. | USA              |                                                                 |  |
|      | 3 Aegon NV ADR                     | AEG             | NEW YORK STOCK EXCHANGE, INC. | NLD              |                                                                 |  |
|      | 4 AMC Networks Inc A               | AMCX            | NASDAQ                        | USA              |                                                                 |  |
|      | 5 American International Group Inc | AIG             | NEW YORK STOCK EXCHANGE, INC. | USA              |                                                                 |  |

Like a list or a screen, a custom data set is not automatically saved when it is created.

Saving a custom data set from the Grid allows you to see what a data set looks like in the before you commit to saving it. If you do not like something about the way it looks—perhaps you need to add one more column, remove a column, or rearrange the columns—you can always use the Data Set menu to edit the data set, and then save it. Do the following:

Exercise 2: Save a custom data set

1. Click the **Data Set** menu, then select **Save As**. The Enter a name to save changes dialog box opens.

|          | 5-Star Stock $\vee$                   |        |     |                             |               | Q Sear | ch for Cli        | ents       |                    |
|----------|---------------------------------------|--------|-----|-----------------------------|---------------|--------|-------------------|------------|--------------------|
|          | o 59 ⊟ 🗓 🛇 + 🕰 🖸                      | B 7    | ~   | Data Set: <b>Untitled</b> — | Edited $\lor$ |        |                   |            |                    |
|          | Name                                  | Ticker | Exi | Open Recently Viewed ⑦      |               |        | Cap (day-<br>end) | Bas<br>Cur |                    |
|          | · · · · · · · · · · · · · · · · · · · |        |     | Equities Summary            |               |        | ,                 |            |                    |
| <u> </u> | 1 Abercromble & Fitch Co Class A      | ANF    | NE  | All Data Sets               |               | >      | ,542,095          | US         |                    |
|          | 2 Adient PLC                          | ADNT   | NE  |                             |               |        | ,609,365          | US         |                    |
|          | 3 Aegon NV ADR                        | AEG    | NE  | Data Set Actions            |               |        | 1,834,679         | US         | The also este ates |
|          | 4 AMC Networks Inc A                  | AMCX   | N/  |                             |               |        | ,545,796          | US         | Use this selection |
|          | 5 American International Group Inc    | AIG    | NE  | 🖉 Edit                      |               |        | 1,973,173         | US         | to save a          |
|          | 6 Anheuser-Busch InBev SA/NV ADR      | BUD    | NE  | TER Cause                   |               |        | 758,654           | US         | CUSION UAIA SEL    |
|          | 7 Athene Holding Ltd Class A          | ATH    | NE  | □ Save                      |               |        | 993 071           | US         |                    |
|          | 8 Aurora Cannabis Inc                 | ACB    | NE  | + Create New Data Se        | et            |        | ,387,844          | US         |                    |
|          | 9 Berry Global Group Inc              | BERY   | NE  |                             |               |        | 1,156,000         | US         |                    |
|          | 10 Big Lots Inc                       | BIG    | NEV | V YORK STOCK EXCHANGE, IN   | NC. USA       | 1,04   | 9,860,004         | US         |                    |
|          | 11 British American Tobacco PLC ADR   | BTI    | NE\ | V YORK STOCK EXCHANGE, IN   | NC. GBR       | 101,21 | 9,557,641         | US         |                    |
|          | 12 Brookfield Property Partners LP    | BPY    | NA  | SDAQ                        | USA           | 17,29  | 0,826,616         | US         |                    |
|          | 13 Cameco Corp                        | CCJ    | NE\ | W YORK STOCK EXCHANGE, IN   | NC. CAN       | 3,74   | 9,029,248         | US         |                    |
|          | 14 China Unicom (Hong Kong) Ltd ADR   | CHU    | NE\ | V YORK STOCK EXCHANGE, IN   | NC. CHN       | 26,59  | 5,992,634         | US         |                    |
|          | 15 CoreCivic Inc                      | CXW    | NE\ | V YORK STOCK EXCHANGE, IN   | NC. USA       | 2,07   | 1,071,614         | US         |                    |

2. In the Enter a new data set name field, type Morningstar Equity Data Points.

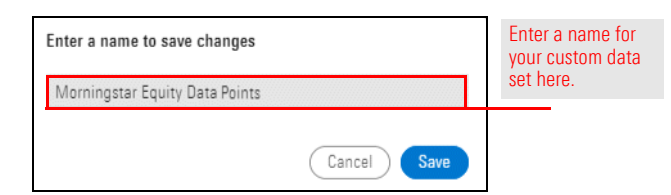

3. Click Save.

In this exercise, you will open a saved list, but start from a blank data set to create a custom data set comprised of the following data points:

Exercise 3: Create a custom data set for funds

- Morningstar Rating
- ► Total Return (1Y mo-end)
- ► Total Return (3Y mo-end)
- ► Total Return (5Y mo-end)
- ► Alpha (1Y mo-end)
- Alpha (3Y mo-end)
- Alpha (5Y mo-end)
- ► Beta (1Y mo-end)
- ► Beta (3Y mo-end)
- ► Beta (5Y mo-end)
- Morningstar Risk
- ▶ Prospectus Net Expense Ratio, and
- ► Annual Net Expense Ratio.

You will also learn how to filter for data points specific to a particular data universe.

Do the following:

 The Grid should still be open. From the Screen Actions menu, open the Large Cap Funds list. Note that most of the columns are blank, because the Morningstar Equity Data Points column is intended for stocks, but the list you opened has mostly openend funds.

| 5-Star St       | tock v                 |      |                               |                     |                  |
|-----------------|------------------------|------|-------------------------------|---------------------|------------------|
| <b>√</b> 0 59   | Screen Actions         |      | Data Set: Morningstar Eq      | juity Data P        |                  |
|                 | 🗁 Open                 |      | _                             |                     |                  |
| Name            | 🖺 Save                 |      | hange                         | Business<br>Country | Use this menu to |
| •               | 🖾 Save As              |      |                               |                     | open a savea nat |
| 1 Abercrom      | ⊠ Import List          |      | W YORK STOCK EXCHANGE, INC.   | USA                 |                  |
| 2 Adient PL     |                        |      | W YORK STOCK EXCHANGE, INC.   | USA                 |                  |
| 3 Aegon NV      | + Create New List      |      | W YORK STOCK EXCHANGE, INC.   | NLD                 |                  |
| 4 AMC Net       | + Create New Screen    |      | SDAQ                          | USA                 |                  |
| 5 American      |                        |      | W YORK STOCK EXCHANGE, INC.   | USA                 |                  |
| 6 Anheuser-     |                        | 000  | W YORK STOCK EXCHANGE, INC.   | BEL                 |                  |
| 7 Athene Hol    | lding Ltd Class A      | ATH  | NEW YORK STOCK EXCHANGE, INC. | USA                 |                  |
| 8 Aurora Can    | inabis Inc             | ACB  | NEW YORK STOCK EXCHANGE, INC. | CAN                 |                  |
| 9 Berry Globa   | al Group Inc           | BERY | NEW YORK STOCK EXCHANGE, INC. | USA                 |                  |
| 10 Big Lots Inc | C                      | BIG  | NEW YORK STOCK EXCHANGE, INC. | USA                 |                  |
| 11 British Ame  | erican Tobacco PLC ADR | BTI  | NEW YORK STOCK EXCHANGE, INC. | GBR                 |                  |
| 12 Brookfield   | Property Partners LP   | BPY  | NASDAQ                        | USA                 |                  |
| 13 Cameco Co    | orp                    | CCJ  | NEW YORK STOCK EXCHANGE, INC. | CAN                 |                  |
| 🗌 14 China Unic | om (Hong Kong) Ltd ADR | CHU  | NEW YORK STOCK EXCHANGE, INC. | CHN                 |                  |

 From the toolbar above the grid, click the Data Set menu, then select Create New Data Set. The Data Set Management dialog box opens.

| Name       Ticker       Exchange       Morningstar Equity Data Points       Fair Ve<br>Best (e         1 American Funds Washington Mutual A       AWSHX       NASDAC       Manager Research       All Data Sets       >         2 Bishop Street High Grade Inc Insti       BSHGX       NASDAC       All Data Sets       >       >         3 Fidelity® Contrafund®       FCNTX       NASDAC       All Data Set Actions       >       >         6 PRIMECAP Odyssey Growth       POGRX       NASDAC        >       Data Set Actions       >       >         7 Selected American Shares D       SLADX       NASDAC       Save        Use this commoto own data set                                                                                                    | Large Cap Funds $\checkmark$         |        | Data S   | Set: Morni | Angstar Equity Data Poi | Search for<br>nts ∨ | r Clients          |                 |
|----------------------------------------------------------------------------------------------------|--------------------------------------|--------|----------|------------|-------------------------|---------------------|--------------------|-----------------|
| Name       Ticker       Exchange         1       American Funds Washington Mutual A       AWSHX       NASDAG         2       Bishop Street High Grade Inc Instl       BSHGX       NASDAG         3       Fidelity® Contrafund®       FCNTX       NASDAG         4       Hartford Equity Income A       HQIAX       NASDAG         5       Pioneer Equity Income A       PEQIX       NASDAG         6       PRIMECAP Odyssey Growth       POGRX       NASDAG         7       Selected American Shares D       SLADX       NASDAG          Save As       Save As       Use this comment to create your own data set                                                                                                    |                                      |        | (        | Open Rece  | itly Viewed ⑦           |                     | Fair Va<br>Best (d |                 |
| □ 1 American Funds Washington Mutual A       AWSHX       NASDAC         □ 2 Bishop Street High Grade Inc Instl       BSHGX       NASDAC         □ 3 Fidelity® Contrafund®       FONTX       NASDAC         □ 4 Hartford Equity Income A       HQIAX       NASDAC         □ 5 Pioneer Equity Income A       PEQIX       NASDAC         □ 6 PRIMECAP Odyssey Growth       POGRX       NASDAC         □ 7 Selected American Shares D       SLADX       NASDAC         □ Save       Save       Use this comm         □ Save As       •       •                                                                                                    | Name                                 | Ticker | Exchange | Morninast  | ar Equity Data Points   | ~                   | e                  |                 |
| 2       2       Bishop Street High Grade Inc Insti       BSHGX       NASDAC         3       Fidelity® Contrafund®       FCNTX       NASDAC         4       Hartford Equity Income A       HQIAX       NASDAC         5       Pioneer Equity Income A       PEQIX       NASDAC         6       PRIMECAP Odyssey Growth       POGRX       NASDAC         7       Selected American Shares D       SLADX       NASDAC         Image: stress of the stress of the stress of | 1 American Funds Washington Mutual A | AWSHX  | NASDAC   | Manageri   | esearch                 |                     |                    |                 |
| 3 Fidelity® Contrafund®       FCNTX       NASDAC         4 Hartford Equity Income A       HQIAX       NASDAC         5 Pioneer Equity Income A       PEQIX       NASDAC         6 PRIMECAP Odyssey Growth       POGRX       NASDAC         7 Selected American Shares D       SLADX       NASDAC         □ Save As       □       Save As         □ Create New Data Set       □                                                                                                    | 2 Bishop Street High Grade Inc Instl | BSHGX  | NASDAC   | All Date 0 |                         |                     |                    |                 |
| 4 Hartford Equity Income A       HQIAX       NASDAC         5 Pioneer Equity Income A       PEQIX       NASDAC         6 PRIMECAP Odyssey Growth       POGRX       NASDAC         7 Selected American Shares D       SLADX       NASDAC         Image: Save As       Save As         Image: Hold American Shares D       Stady                                                                                                    | 3 Fidelity® Contrafund®              | FCNTX  | NASDAC   | All Data 5 | ts                      | >                   |                    |                 |
| □       5 Pioneer Equity Income A       PEQIX       NASDAC         □       6 PRIMECAP Odyssey Growth       POGRX       NASDAC         □       7 Selected American Shares D       SLADX       NASDAC         □       Save       Image: Save As       Use this comment to create your own data set                                                                                                    | 4 Hartford Equity Income A           | HQIAX  | NASDAC   |            |                         |                     |                    |                 |
| G       PRIMECAP Odyssey Growth       POGRX       NASDAC         ✓       7 Selected American Shares D       SLADX       NASDAC         ✓       Edit       Save       Use this comm to create your own data set         ✓       Save As       Verticate New Data Set       Verticate New Data Set                                                                                                    | 5 Pioneer Equity Income A            | PEQIX  | NASDAC   | Data Set A | tions                   |                     |                    |                 |
| □ 7 Selected American Shares D SLADX NASDAC Save Use this commuto create your own data set Use this commutation own data set                                                                                                    | 6 PRIMECAP Odyssey Growth            | POGRX  | NASDAC   | // Edit    |                         |                     |                    |                 |
| Save     Use this comm     to create your     own data set     + Create New Data Set                                                                                                    | 7 Selected American Shares D         | SLADX  | NASDAC   | P LUIL     |                         |                     |                    |                 |
| Save As     Save As     Outrate Your     own data set                                                                                                    |                                      |        |          | 🖺 Save     |                         |                     |                    | Use this comman |
| + Create New Data Set                                                                                                    |                                      |        |          | 🖾 Save A   | S                       |                     |                    | to create your  |
|                                                                                                    |                                      |        |          | + Create   | New Data Set            |                     |                    | own data set    |
|                                                                                                    |                                      |        |          |            |                         |                     |                    |                 |
|                                                                                                    |                                      |        |          |            |                         |                     | 1                  |                 |
|                                                                                                    |                                      |        |          |            |                         |                     |                    |                 |

3. At the bottom of the window, in the Your Current Data Point Columns area, only the Name data point is included. In the **Search for data points** field, type **rating**. Note that two instances of "Morningstar Rating" appear. This happens because the system isn't sure if you are looking for the Morningstar Rating for Stocks, or the Morningstar Rating for Funds.

| Data Set Management                                        |   |                                                       |                                                |
|------------------------------------------------------------|---|-------------------------------------------------------|------------------------------------------------|
| Select Data Point                                          |   |                                                       |                                                |
| Q rating X                                                 | V | Data Definition for Morning                           |                                                |
| Morningstar Star Ratings Collection<br>(Overall/3Y/5Y/10Y) |   | A quantitative assessme<br>their Morningstar Categi   |                                                |
| Credit Rating Breakdown (Calculated)                       |   | with the top 10% assigne<br>the next 22.5% 2 stars, a | A search for "rating" results in two instances |
| Morningstar Analyst Rating                                 |   |                                                       | of the same data points                        |
| Morningstar Rating                                         |   |                                                       |                                                |
| Morningstar Rating                                         | _ |                                                       |                                                |
| Morningstar Return Rating                                  |   |                                                       |                                                |
| Morningstar Risk Rating                                    |   |                                                       |                                                |
| Your Current Data Point Columns                            |   |                                                       |                                                |
| Name                                                       |   |                                                       |                                                |
| 4                                                          |   |                                                       |                                                |

- 4. To the right of the Search for data points field, click the **Filter** icon.
- 5. Click Equity to deselect it.

| Data Set Managem                           | ent                       |                                                                       |
|--------------------------------------------|---------------------------|-----------------------------------------------------------------------|
| Select Data Point                          |                           |                                                                       |
| Q rating                                   | × X                       |                                                                       |
| Morningstar Star Ra<br>(Overall/3Y/5Y/10Y) | Filter by Investment Type |                                                                       |
| Credit Rating Break                        | Select all                |                                                                       |
| Morningstar Analys                         | 🥑 Open-End Fund           |                                                                       |
| Morningstar Rating                         | Insurance Fund            |                                                                       |
| Morningstar Return                         | 🤣 Money Market Fund       |                                                                       |
| Morningstar Risk Ra                        | ✓ Exchange-Traded Fund    | Deselect any universe whose data                                      |
| Morningstar Sustair                        | ✓ Index                   | points you do not want to consider<br>when building a custom data set |
| Vour Current Data                          | C Equity                  |                                                                       |

- 6. Click away from the Filter menu to close it. Only one instance of "Morningstar Rating" remains in the search results.
- 7. Click **Morningstar Rating**, then click **Overall**. The Morningstar Rating Overall data point is added to the Your Current Data Point Columns area at the bottom of the dialog box.

| Data Set Management<br>Select Data Point                   |             |                                                                               |
|------------------------------------------------------------|-------------|-------------------------------------------------------------------------------|
| Q rating X                                                 | √ Period    |                                                                               |
| Morningstar Star Ratings Collection<br>(Overall/3Y/5Y/10Y) | Add All (4) |                                                                               |
| Credit Rating Breakdown (Calculated)                       | 3 Years     |                                                                               |
| Morningstar Analyst Rating                                 | 5 Years     | For some fields, you need<br>to make additional<br>choices in order to select |
| Morningstar Rating >                                       | 10 Years    | the exact item you want                                                       |
| Morningstar Return Rating                                  | Overall     |                                                                               |
| Morningstar Risk Rating                                    |             |                                                                               |
| Morninostar Sustainability Ratino                          |             |                                                                               |

8. In the **Search for data points** field, remove "rating," and type **return**.

9. Click **Total Returns (Mo-End) Collection - (YTD/1Y/3Y/5Y)**. Four data points are added to the Your Current Data Point Columns area.

| Data Set Management                                                                        |                                                                                                    |                                                                                                    |
|--------------------------------------------------------------------------------------------|----------------------------------------------------------------------------------------------------|----------------------------------------------------------------------------------------------------|
| Select Data Point                                                                          |                                                                                                    |                                                                                                    |
| Q return X                                                                                 | Data Definition for Total Returns (Mo-End) Collection - (YT                                                                         |                                                                                                    |
| Total Returns (Mo-End) Collection -<br>(YTD/1Y/3Y/5Y)<br>Total Return (Daily) Collection - | This is a collection of the following data points Total Return (YTD - mo-end) Total Return (1Y - mo-end) Total Return (1Y - mo-end) | Rather than making you select each of<br>these data points individually, several<br>collections of return-based data<br>points are made available by default |
| (YTD/1Y/3Y/5Y)<br>Total Returns (Qtr-End) Collection<br>(YTD/1Y/3Y/5Y)                     | <ul> <li>Total Return (SY - mo-end)</li> <li>Total Return (SY - mo-end)</li> </ul>                                                  |                                                                                                    |
| Calendar Year Returns Collection<br>(2016/2015/2014/2013/2012)                             |                                                                                                    |                                                                                                    |
| Gross Return (Mo-End) Collection                                                           |                                                                                                    |                                                                                                    |

10. Remove Total Return (YTD - mo-end).

| Select Data Poin                     | t                              |                                |                                      |                            |
|--------------------------------------|--------------------------------|--------------------------------|--------------------------------------|----------------------------|
| Q return                             | X Y                            |                                |                                      |                            |
| Total Returns (Mc<br>(YTD/1Y/3Y/5Y)  | -End) Collection -             |                                |                                      |                            |
| Total Return (Dail<br>(YTD/1Y/3Y/5Y) | y) Collection -                |                                |                                      |                            |
| Total Returns (Qtr<br>(YTD/1Y/3Y/5Y) | -End) Collection               |                                |                                      |                            |
| Calendar Year Re<br>(2016/2015/2014/ | turns Collection<br>2013/2012) |                                |                                      |                            |
| Gross Return (Mo<br>(VTD/1V/3V/5V)   | -End) Collection               |                                |                                      |                            |
| Your Current Dat                     | a Point Columns 🔟              |                                |                                      |                            |
| Name                                 | Morningstar Rating<br>Overall  | Total Return (YTD -<br>mo-end) | Total Return (1Y -<br>mo-end) Annizd | Remove just this data poin |
|                                      |                                |                                | 5017                                 |                            |

- 11. In the **Search** field, remove "return" and type **alpha**.
- 12. Click Alpha (Mo-End) Collection (1Y/3Y/5Y). Three data points are added.

| Data Set Management                   |     |                                        |                                                                                |
|---------------------------------------|-----|----------------------------------------|--------------------------------------------------------------------------------|
| Select Data Point                     |     |                                        |                                                                                |
| Q alpha                               | X)7 | Data Definiti                          | As with return-based data, multiple collections of Alpha-based data points are |
| Alpha (Qtr-End) Collection (1Y/3Y/5Y) |     | This is a co                           | offered, to speed the creation of a custom data set                            |
| Alpha (Mo-End) Collection (1Y/3Y/5Y)  |     | <ul> <li>Alpl</li> </ul>               |                                                                                |
| Alpha                                 |     | <ul> <li>Alpi</li> <li>Alpi</li> </ul> |                                                                                |
|                                       |     |                                        |                                                                                |
|                                       |     |                                        |                                                                                |
|                                       |     |                                        |                                                                                |
|                                       |     |                                        |                                                                                |

- 13. In the **Search** field, remove "alpha" and type **beta**.
- 14. Click Beta (Mo-End) Collection (1Y/3Y/5Y). Three data points are added.

| Data Set Management                    |   |                                                          |                               |
|----------------------------------------|---|----------------------------------------------------------|-------------------------------|
| Select Data Point                      |   |                                                          |                               |
| Q beta                                 | X | Data Definition for Beta                                 |                               |
| Beta (Qtr-End) Collection - (1Y/3Y/5Y) |   | This is a collection o                                   | Be sure to select this option |
| Beta (Mo-End) Collection - (1Y/3Y/5Y)  |   | <ul> <li>Beta Total (1</li> </ul>                        |                               |
| Beta                                   |   | <ul> <li>Beta Total (5</li> <li>Beta Total (5</li> </ul> |                               |
| Strategic Beta                         |   |                                                          |                               |
| Strategic Beta Attributes              |   |                                                          |                               |
| Strategic Beta Group                   |   |                                                          |                               |
|                                        |   |                                                          |                               |
|                                        |   |                                                          |                               |

- 15. In the **Search** field, remove "beta" and type **expense**.
- 16. Click Annual Report Net Expense Ratio.

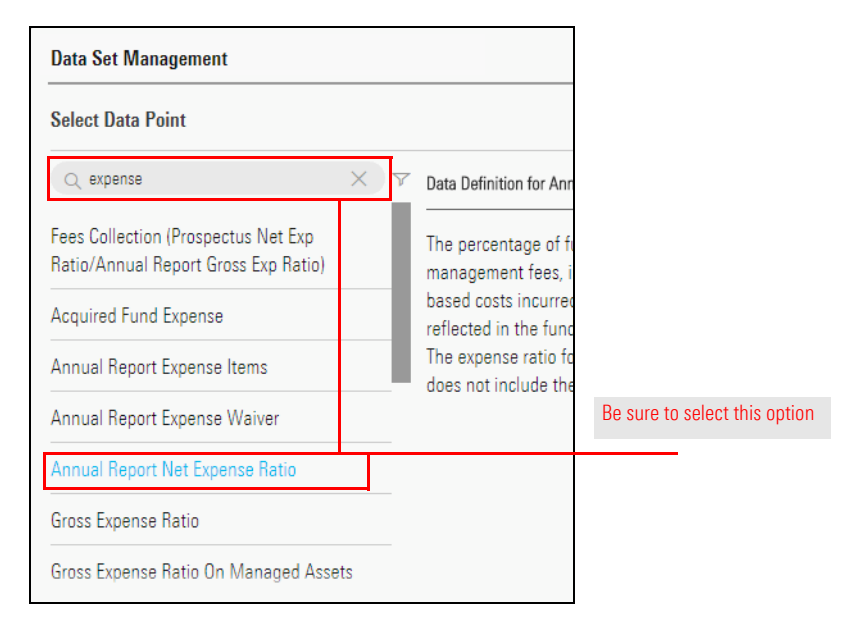

17. Scroll down and click Prospectus Net Expense Ratio.

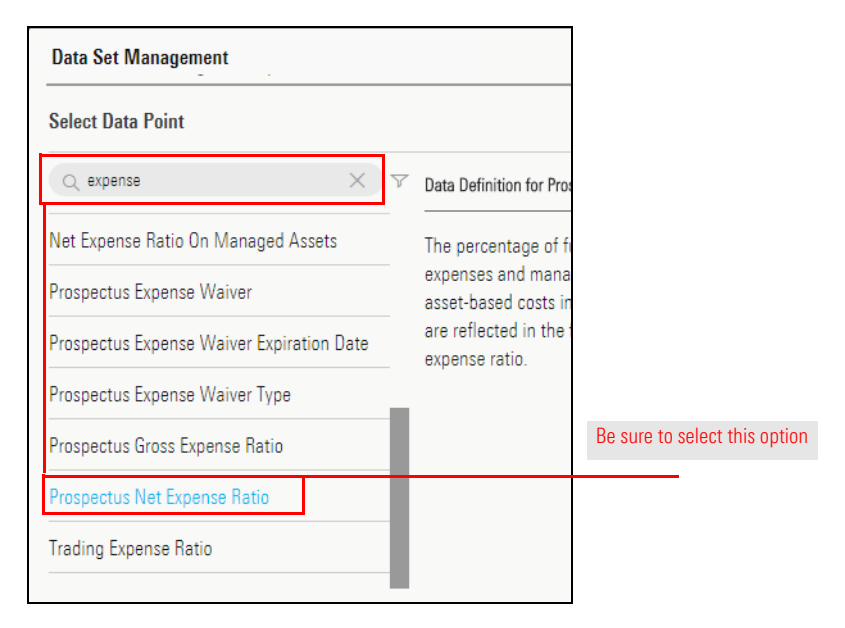

 In the Search field, remove "expense" and type risk. From the list of options that appears, click once to select the Morningstar Risk data point, then click 5 Years.

| Data Set Management                       |             |                                              |
|-------------------------------------------|-------------|----------------------------------------------|
| Select Data Point                         |             |                                              |
| Q risk X 7                                | Period      |                                              |
| Risk Factors Collection (36 Risk Factors) |             | _                                            |
|                                           | Add All (4) | Be sure to select the<br>correct time period |
| MPT Risk Free Rate (Index Name)           | 3 Years     | for this data point                          |
| Morningstar Risk >                        |             |                                              |
| Morningstar Rick Bating                   | 5 Years     |                                              |
|                                           | 10 Years    |                                              |
| Morningstar Risk and Return Ranks         | Overall     |                                              |
| Morningstar Risk-Adjusted Return          |             |                                              |
| Risk Currency Name                        |             |                                              |
|                                           |             |                                              |

- 19. In the upper-right corner of the Data Set Management dialog box, click **Done**. The dialog box closes and the Grid is displayed.
- 20. From the **Data Set** drop-down menu, select **Save**. The Enter a name to save changes box opens.

|              | 5-Star Stock $ \lor $               |        |     |                               |         | Q Sear   | ch for Clie | ents |                    |
|--------------|-------------------------------------|--------|-----|-------------------------------|---------|----------|-------------|------|--------------------|
| $\checkmark$ | 0 59 🖂 🗓 🛇 + 🖓 🖄                    | B 7    | 7   | Data Set: <b>Untitled — E</b> | dited ∨ |          |             |      |                    |
|              |                                     |        |     | Open Recently Viewed ⑦        |         |          | Cap (day-   | Bas  |                    |
|              | Name                                | Ticker | Exi | Fouities Summary              |         |          | end)        | Cur  |                    |
|              | 1 Abercrombie & Fitch Co Class A    | ANF    | NE  | All Data Sets                 |         | >        | i,542,095   | US   |                    |
|              | 2 Adient PLC                        | ADNT   | NE  | An Data octa                  |         | <i>r</i> | ,609,365    | US   |                    |
|              | 3 Aegon NV ADR                      | AEG    | NE  | Data Sat Actions              |         |          | ,834,679    | US   |                    |
|              | 4 AMC Networks Inc A                | AMCX   | N/  | Data Set Actions              |         |          | ,545,796    | US   | Use this selection |
|              | 5 American International Group Inc  | AIG    | NE  | 🖉 Edit                        |         |          | 1,973,173   | US   | custom data set    |
|              | 6 Anheuser-Busch InBev SA/NV ADR    | BUD    | NE  |                               |         |          | ,758,654    | US   | custom data set    |
|              | 7 Athene Holding Ltd Class A        | ATH    | NE  | Save                          |         |          | 1,003,071   | US   |                    |
|              | 8 Aurora Cannabis Inc               | ACB    | NE  | + Create New Data Set         |         |          | ,387,844    | US   | l                  |
|              | 9 Berry Global Group Inc            | BERY   | NE  |                               |         |          | ,156,000    | US   |                    |
|              | 10 Big Lots Inc                     | BIG    | NEV | V YORK STOCK EXCHANGE, INC.   | USA     | 1,04     | 9,860,004   | US   |                    |
|              | 11 British American Tobacco PLC ADR | BTI    | NEV | V YORK STOCK EXCHANGE, INC.   | GBR     | 101,21   | 9,557,641   | US   |                    |
|              | 12 Brookfield Property Partners LP  | BPY    | NAS | SDAQ                          | USA     | 17,29    | 0,826,616   | US   |                    |
|              | 13 Cameco Corp                      | CCJ    | NEV | V YORK STOCK EXCHANGE, INC.   | CAN     | 3,74     | 9,029,248   | US   |                    |
|              | 14 China Unicom (Hong Kong) Ltd ADR | CHU    | NEV | V YORK STOCK EXCHANGE, INC.   | CHN     | 26,59    | 5,992,634   | US   |                    |
|              | 15 CoreCivic Inc                    | CXW    | NEV | V YORK STOCK EXCHANGE, INC.   | USA     | 2,07     | 1,071,614   | US   |                    |

21. In the Enter a new data set name field, type My Custom Fund Data Points. Then click Save.

Now that you have created a saved custom data set, you can share it with other users in your group or firm.

Exercise 4: Share a custom data set

☞ Note: You can share only custom data sets that you create.

Do the following:

1. Hover the cursor over Menu, then select Workspace>Data Sets. The Data Sets page opens.

| Home                         |                                                   |                    |
|------------------------------|---------------------------------------------------|--------------------|
| Home >                       |                                                   |                    |
| EXPLORE                      |                                                   |                    |
| Morningstar Research         |                                                   |                    |
| Markets                      | ch for Clients, Securities, Reports, and Research |                    |
| CLIENT MANAGEMENT & ANALYSIS |                                                   |                    |
| Clients & Accounts           |                                                   |                    |
| Prospects                    | 113                                               |                    |
| Billing                      | arting a spreadsheet report on:                   |                    |
| Redtail CRM                  | Your practice's overall                           |                    |
| ► Reporting                  | ( ) performance                                   |                    |
| PRACTICE MANAGEMENT          |                                                   |                    |
| ▼ Workspace                  | -                                                 |                    |
| Lists & Screens              | Create Lists & Screens                            |                    |
| Models                       |                                                   |                    |
| Custom Benchmarks            | Market Value Name                                 | Click here to star |
| Data Sets                    |                                                   |                    |

- 2. **Hover the cursor** over the **empty area** to the right of a custom data set name (in this case, Morningstar Equity Data Points). The Actions icon appears.
- 3. Click the **Actions** icon and from the **Data Sets** menu, select **Manage Sharing**. The Share dialog box opens.

|                  | Data              | Sets                                       |                | ○ Search for Clie     | ents, Securities, Reports,    | • 😃 🖉 (7                  | ) & |
|------------------|-------------------|--------------------------------------------|----------------|-----------------------|-------------------------------|---------------------------|-----|
| 0/41 S           | elected           | 🛛 🖾 Share 🏛 Dele                           | te             |                       |                               |                           |     |
| This is<br>manag | a colle<br>e your | ction of your data sets. Use<br>data sets. | when analyzing | lists, screens, or po | ortfolios. Utilize the action | icon or controls above to |     |
|                  |                   | Name                                       |                | Owner                 | Created Date                  | Last Modified Date        |     |
|                  | 10                | Manager Research201                        | 7-01-24 OF     | Morningstar           | 01/24/2017                    | 01/24/2017                | •   |
|                  | 11                | Morningstar Equity Data                    | Points         | DC Test Indeper       | nd 02/13/2020                 | 02/13/2020                |     |
|                  | 12                | MPT Statistics (Month-E                    | Actions        |                       | 03/03/2016                    | 08/07/2018                |     |
|                  | 13                | MPT Statistics (Quarter-F                  | Rename         |                       | 03/03/2016                    | 08/07/2018                |     |
|                  | 14                | Performance & Risk 📿                       | Share          |                       | 08/13/2018                    | 08/13/2018                |     |
|                  | 15                | Performance & Risk 📿                       | Delete         |                       | 01/12/2015                    | 08/07/2018                |     |
|                  |                   |                                            |                |                       |                               |                           |     |

- 4. At the top of the Share dialog box, in the **Search** field, type one of the following:
  - ► colleague name
  - ► colleague email, or
  - ► group name.
- 5. Click Share.
  - ☞ Note: Shared data sets display the "Shared" tag next to the data set.

#### **Customize Data Points in a Custom Data Set**

One hurdle you might need to clear when building a custom data set is tuning each data point to show you exactly the information you want to see. This section's exercises teach you how to customize data points in a custom data set.

In this exercise, you will learn how to add the Price-to-Book and Price-To-Sales ratios to a custom data set for stocks. (The Price-to-Earnings ratio already exists as part of the data set.) This task requires you to do the following work:

- 1. Open and edit a saved custom data set
- 2. Filter for data points from a particular universe when building a custom data set, and
- 3. Change the settings for a data point.

Do the following:

 The Grid with the Gold-Rated Large Cap Funds list should still be open. Use the List Actions menu to open the 5-Star Stocks screen. Note that the columns for these investments display dashes; this is because the data points in the custom data set you just saved are for managed investments, and not equities.

|   | ***** | Gold-Rated Large Cap Funds $\vee$ |         |        |            |                      |          |                   |
|---|-------|-----------------------------------|---------|--------|------------|----------------------|----------|-------------------|
| ( | Sc    | reen Actions                      | R       | B 7    | Data Set:  | Manager Research     | Read C   |                   |
|   | P     | Open                              |         |        |            |                      | Total Re |                   |
|   | 1.1   | Save                              |         | Ticker | SecId      | Morningstar Category | Cat 3    | Lleo this monut   |
|   |       | Save As                           | -       |        |            |                      |          | open a saved list |
|   | R     | Import List                       |         | CAFAX  | FOUSA02UTU | Large Growth         |          |                   |
|   | -     | Import List                       |         | CAFCX  | FOUSA02UTW | Large Growth         |          |                   |
|   | +     | Create New List                   |         | CAFEX  | FOUSA02UTX | Large Growth         |          |                   |
|   | +     | Create New Screen                 |         | CAFFX  | FOUSA02VNX | Large Growth         |          |                   |
|   |       |                                   |         | AMCPX  | FOUSA00B49 | Large Growth         |          |                   |
| 1 | -     |                                   |         | AMPCX  | FOUSA02SPL | Large Growth         |          |                   |
|   |       | 7 American Funds AMCAP F1         |         | AMPEX  | FOUSA02SQ2 | Large Growth         |          |                   |
|   |       | 8 American Funds AMCAP F2         |         | AMCFX  | FOUSA06VZ6 | Large Growth         |          |                   |
|   |       | 9 American Funds AMCAP F3         |         | FMACX  | F00000YDEB | Large Growth         |          |                   |
|   |       | 10 American Funds AMCAP R1        |         | RAFAX  | FOUSA02V3N | Large Growth         |          |                   |
|   |       | 11 American Funds AMCAP R2        |         | RAFBX  | FOUSA02UZA | Large Growth         |          |                   |
|   |       | 12 American Funds AMCAP R2E       |         | RAEBX  | F00000U4B2 | Large Growth         |          |                   |
|   |       | 13 American Funds AMCAP R3        |         | RAFCX  | FOUSA02UX6 | Large Growth         |          |                   |
|   |       | 14 American Funds AMCAP R4        | $\odot$ | RAFEX  | FOUSA02UZB | Large Growth         |          |                   |

**Overview** 

Exercise 5: Customize data points for stocks

2. From the Data Set menu, in the Open Recently Viewed area, open the Morningstar Equity Data Points data set you saved earlier.

| ✓ 0     59     Image: Second Second |                                     |        |           |                                |   |                     |  |  |  |  |
|----------------------------------------------------------------------------------------------------|-------------------------------------|--------|-----------|--------------------------------|---|---------------------|--|--|--|--|
| _                                                                                                    |                                     |        |           | Open Recently Viewed ⑦         |   | ornings<br>istainal |  |  |  |  |
|                                                                                                    | Name                                | Ticker | Secid     | Manager Research               | ~ | io-end)             |  |  |  |  |
|                                                                                                    | 1 Abercrombie & Fitch Co Class A    | ANF    | EOUSAOOT  | Morningstar Equity Data Points |   |                     |  |  |  |  |
|                                                                                                    | 2 Adient PLC                        | ADNT   | F00000XX; | Equition Summary               |   |                     |  |  |  |  |
|                                                                                                    | 3 Aegon NV ADR                      | AEG    | E0NLD002  | Equilies Summary               |   |                     |  |  |  |  |
|                                                                                                    | 4 AMC Networks Inc A                | AMCX   | F00000Mk  | All Data Sets                  | > |                     |  |  |  |  |
|                                                                                                    | 5 American International Group Inc  | AIG    | E0USA002  |                                |   |                     |  |  |  |  |
|                                                                                                    | 6 Anheuser-Busch InBev SA/NV ADR    | BUD    | F000003V  | Data Set Actions               |   |                     |  |  |  |  |
|                                                                                                    | 7 Athene Holding Ltd Class A        | ATH    | F00000Y7( |                                |   |                     |  |  |  |  |
|                                                                                                    | 8 Aurora Cannabis Inc               | ACB    | F000000K2 | & Edit                         |   |                     |  |  |  |  |
|                                                                                                    | 9 Berry Global Group Inc            | BERY   | F000000U  | 🖾 Save As                      |   |                     |  |  |  |  |
|                                                                                                    | 10 Big Lots Inc                     | BIG    | E0USA005  | + Create New Data Set          |   |                     |  |  |  |  |
|                                                                                                    | 11 British American Tobacco PLC ADR | BTI    | E0GBR003  | , Greate New Data Oct          |   |                     |  |  |  |  |
|                                                                                                    | 12 Brookfield Property Partners LP  | BPY    | FOODOOPTL |                                |   |                     |  |  |  |  |
|                                                                                                    | 13 Cameco Corp                      | CCJ    | EOCANOOJ  | x                              |   | _                   |  |  |  |  |
| n                                                                                                    | 14 China Unicom (Hong Kong) Ltd ADR | CHU    | E0CHN014  | 5U – – –                       |   | _                   |  |  |  |  |
|                                                                                                    | 15 CoreCivic Inc                    | CXW    | EOUSAOOXT | U – – –                        |   | _                   |  |  |  |  |

- 3. From the Data Set menu, click Edit. The Data Set Management window opens.
- 4. In the Search for data points field, type price.
- 5. Click **Price Ratio** twice. Two instances of the P/B Price Ratio (day-end) data point are added to the Your Current Data Point Columns area at the bottom of the window.

| Data Set Management |                                  |                             |
|---------------------|----------------------------------|-----------------------------|
| Select Data Point   |                                  |                             |
| Q price             | ☑ Data Definition for Price Rati |                             |
| Market Price        | his definition will be mad       | Click this data point twice |
| Price Ratio         |                                  |                             |
| Stock Price         |                                  |                             |
|                     |                                  |                             |
|                     |                                  |                             |
|                     |                                  |                             |
|                     |                                  |                             |

- 6. In the second instance of the P/B Price Ratio (day-end) data point, click **Edit**. The Price Ratio window opens.
- 7. From the Valuation per Share Type drop-down field, select P/S.

| Price Ratio              |                 |                           |          |               |                    |                           |    |
|--------------------------|-----------------|---------------------------|----------|---------------|--------------------|---------------------------|----|
| Time                     | End Date        |                           |          |               |                    |                           |    |
| Most Recent              | ✓ Day End       | I                         | ~        |               |                    |                           |    |
| Decimal Places           |                 |                           |          |               |                    |                           |    |
| 2                        | <u> </u>        |                           |          |               |                    |                           |    |
| Valuation per Share Type | Display As      |                           |          |               |                    |                           |    |
| Р/Е                      | ∨ Value         |                           | ×        |               |                    |                           |    |
| P/E 🗸                    | ^               |                           |          |               |                    |                           |    |
| Р/В                      | 1               |                           |          |               |                    |                           |    |
| P/S                      | Price Ratio (da | <del>iy- Morningsta</del> | Rating E | Economic Moat | <del>(day- F</del> | <del>YE Ratio day-e</del> | nd |
| Normalized P/E           |                 | (day-end)                 | e        | end)          |                    |                           |    |
| P/FCF                    |                 |                           |          |               |                    |                           |    |

- 8. In the upper-right corner of the window, click **OK**.
- 9. **Drag-and-drop** the **P/E Price Ratio (day-end)** data point so it is just to the left of the P/B Price Ratio data point.

| Data Set I         | Management                                                          |                                        |         |             |         |                         |          |                    |            | Cancel        | Done  |                            |
|--------------------|---------------------------------------------------------------------|----------------------------------------|---------|-------------|---------|-------------------------|----------|--------------------|------------|---------------|-------|----------------------------|
| Q price            |                                                                     | Y                                      |         |             |         |                         |          |                    |            |               |       |                            |
| Market Pri         | ice                                                                 |                                        |         |             |         |                         |          |                    |            |               |       |                            |
| Price Ratio        | )                                                                   |                                        |         |             |         |                         |          |                    |            |               |       |                            |
| Stock Price        | e                                                                   |                                        |         |             |         |                         |          |                    |            |               |       |                            |
|                    |                                                                     |                                        |         |             |         |                         |          |                    |            |               |       |                            |
|                    |                                                                     |                                        |         |             |         |                         |          |                    |            |               |       |                            |
|                    |                                                                     |                                        |         |             |         |                         |          |                    |            |               |       |                            |
|                    |                                                                     |                                        |         |             |         |                         |          |                    |            |               |       |                            |
|                    |                                                                     |                                        |         |             |         |                         |          |                    |            |               |       |                            |
|                    |                                                                     |                                        |         |             |         |                         |          |                    |            |               |       |                            |
| Your Curre         | ent Data Point Column                                               | s 111                                  |         |             |         |                         |          |                    |            |               |       |                            |
| Your Curre<br>end) | ent Data Point Column<br>Fair Value                                 | s <sup>(</sup> III)<br>P/E Price Ratio | ) (day- | P/B Ratio c | lay-end | Morningsta              | r Rating | Economic           | Aoat (day- | P/E Ratio day | y-end | Drag this                  |
| Your Curre         | ent Data Point Column<br>Fair Value<br>Uncertainty Best<br>(mo-end) | s IIII<br>P/E Price Ratio<br>end)      | ) (day- | P/B Ratio d | day-end | Morningsta<br>(day-end) | r Rating | Economic N<br>end) | Noat (day- | P/E Ratio day | y-end | Drag this<br>data point to |

- 10. In the upper-right corner of the window, click **Done**.
- 11. Click the **Data Set** menu, then select **Save As Data Set**. The Save Data Set As dialog box opens.

|   | 5-Star Stock $\vee$                 |        |                |                     | Q Search         | for Cl |
|---|-------------------------------------|--------|----------------|---------------------|------------------|--------|
| ~ | o 59 ⊟ 🖩 🛇 + 🕰 🖸                    | 7 🖷 7  | Data Set: N    | Aorningstar Equity  | Data Points — Ed | ited   |
|   |                                     |        | (              | Open Recently Viewe | d (?)            |        |
|   | Name                                | Ticker | Exchange       | Morningstar Equity  | Data Points      |        |
|   | 1 Abercrombie & Fitch Co Class A    | ANF    | NEW YORK STOCK | Managar Basearch    | Data i olinta    | Ť      |
|   | 2 Adient PLC                        | ADNT   | NEW YORK STOCK | F V 0               |                  |        |
|   | 3 Aegon NV ADR                      | AEG    | NEW YORK STOCK | Equities Summary    |                  |        |
|   | 4 AMC Networks Inc A                | AMCX   | NASDAQ         | All Data Sets       |                  | >      |
|   | 5 American International Group Inc  | AIG    | NEW YORK STOCK |                     |                  |        |
|   | 6 Anheuser-Busch InBev SA/NV ADR    | BUD    | NEW YORK STOCK | Data Set Actions    |                  |        |
|   | 7 Athene Holding Ltd Class A        | ATH    | NEW YORK STOCK |                     |                  |        |
|   | 8 Aurora Cannabis Inc               | ACB    | NEW YORK STOCK | 🖉 Edit              |                  |        |
|   | 9 Berry Global Group Inc            | BERY   | NEW YORK STOCK | 凹 Save              |                  |        |
|   | 10 Big Lots Inc                     | BIG    | NEW YORK STOCK | Save As             |                  |        |
|   | 11 British American Tobacco PLC ADR | BTI    | NEW YORK STOCK | - Create Nam Dat    | . 0              |        |
|   | 12 Brookfield Property Partners LP  | BPY    | NASDAQ         | - create New Dat    | 18 Set           |        |
|   | 13 Cameco Corp                      | CCJ    | NEW YORK STOCK |                     |                  |        |
|   | 14 China Unicom (Hong Kong) Ltd ADR | CHU    | NEW YORK STOCK | EXCHANGE, INC. CH   | IN 26,465,178,77 | B US   |

- 12. In the name field, type Morningstar Data Plus Price Ratios, then click Save.
  - Note: You can edit data points for funds in the same manner as you edit data points for equities.

#### **Nest Data Points Together**

While building data sets in these exercises, you may have noticed that many common, related data points repeat the same information in their column header. This takes up unnecessary space on the screen. Fortunately, you can address this issue by using a feature called "nesting."

Nesting combines information from common data points under a single, shared header. This allows you to see more data points at once on the screen.

|            | Mixed Investments $\lor$                                                                                                    |        |                         |                                                   |                                                      | Q Se                                           | arch for Clie                     | nts, Securities,                          | Reports, a                            | ) 🚑 🖌                                 | 0 2                                   |
|------------|----------------------------------------------------------------------------------------------------|--------|-------------------------|---------------------------------------------------|------------------------------------------------------|------------------------------------------------|-----------------------------------|-------------------------------------------|---------------------------------------|---------------------------------------|---------------------------------------|
| $\bigcirc$ | $\checkmark$ 7 $\square$ $\square$ $\bigcirc$ $+$ $\bigcirc$ $\square$ $\square$ $\square$ $\square$ Data Set: Untitled – Edited $\checkmark$ |        |                         |                                                   |                                                      |                                                |                                   |                                           |                                       |                                       | Analytics 🔇                           |
|            | Name                                                                                                    | Ticker | Morningstar<br>Category | Total Ret %<br>Rank Cat 3Y<br>mo-end (mo-<br>end) | Morningstar<br>Sustainability<br>Rating (mo-<br>end) | Morningstar<br>Analyst<br>Rating (day-<br>end) | Total Return<br>(3Y - mo-<br>end) | Morningstar<br>Rating Overall<br>(mo-end) | Morningstar<br>Rating 3Y (mo-<br>end) | Morningstar<br>Rating 5Y (mo-<br>end) | Morningstar<br>Rating 10Y<br>(mo-end) |
|            | 1 1290 GAMCO Small/Mid Cap Value T                                                                                                    | TNVCX  | Small Blend             | 62                                                | 000                                                  | -                                              | 4.85                              | ***                                       | ***                                   | ***                                   | -                                     |
|            | 2 1290 Global Talents A                                                                                                    | TNYAX  | World La                | 69                                                | 00                                                   | -                                              | 8.45                              | **                                        | **                                    | -                                     | -                                     |
|            | 3 1290 High Yield Bond A                                                                                                    | TNHAX  | High Yiel               | 44                                                | -                                                    | -                                              | 5.18                              | ***                                       | ***                                   | ***                                   | -                                     |
|            | 4 iShares Russell 2000 ETF                                                                                                    | IWM    | Small Blend             | 23                                                | 00                                                   | Bronze                                         | 7.25                              | ***                                       | ****                                  | ***                                   | ***                                   |
|            | 5 iShares Russell 2000 Growth ETF                                                                                                    | IW0    | Small Gr                | 59                                                | 000                                                  | Neutral                                        | 11.48                             | ***                                       | ***                                   | **                                    | ***                                   |
|            | 6 iShares Russell 2000 Value ETF                                                                                                    | IWN    | Small Value             | 33                                                | 00                                                   | Neutral                                        | 2.97                              | ***                                       | ***                                   | ****                                  | ***                                   |
|            | 7 Schwab US Broad Market ETF™                                                                                                    | SCHB   | Large Blend             | 35                                                | 00                                                   | Gold                                           | 13.78                             | ****                                      | ***                                   | ****                                  | ****                                  |

|   | Mixed Investments $\lor$           |            |                         |                                                   |                                                      | Q Se                                           | arch for Clie                   | nts, Securiti          | ies, Reports, a       | Ĺ    | <mark>9</mark> 🖉 🤅 |       |
|---|------------------------------------|------------|-------------------------|---------------------------------------------------|------------------------------------------------------|------------------------------------------------|---------------------------------|------------------------|-----------------------|------|--------------------|-------|
| ~ | 7 🖂 🛍 🛇 +                          | <u>.</u> Q | 7 🛾 1                   | Data                                              | Set: Untitle                                         | d — Edited                                     | $\vee$                          |                        |                       | Sho  | w Peer Analyt      | ics ( |
|   | Name                               | Ticker     | Morningstar<br>Category | Total Ret %<br>Rank Cat 3Y<br>mo-end (mo-<br>end) | Morningstar<br>Sustainability<br>Rating (mo-<br>end) | Morningstar<br>Analyst<br>Rating (day-<br>end) | Total Return<br>(3Y - mo<br>end | Morningstar<br>Overall | Rating (mo-end)<br>3Y | 5Y   | 10Y                |       |
|   | 1 1290 GAMCO Small/Mid Cap Value T | TNVCX      | Small Blend             | 62                                                | 000                                                  | -                                              | 4.85                            | ***                    | ***                   | ***  | -                  |       |
|   | 2 1290 Global Talents A            | TNYAX      | World Lar               | 69                                                | 00                                                   | -                                              | 8.49                            | **                     | **                    | -    | -                  |       |
|   | 3 1290 High Yield Bond A           | TNHAX      | High Yield              | 44                                                | -                                                    | -                                              | 5.18                            | ***                    | ***                   | ***  | -                  |       |
|   | 4 iShares Russell 2000 ETF         | IWM        | Small Blend             | 23                                                | 00                                                   | Bronze                                         | 7.29                            | ***                    | ****                  | ***  | ***                |       |
|   | 5 iShares Russell 2000 Growth ETF  | IW0        | Small Growth            | 59                                                | 000                                                  | Neutral                                        | 11.48                           | ***                    | ***                   | **   | ***                |       |
|   | 6 iShares Russell 2000 Value ETF   | IWN        | Small Value             | 33                                                | 00                                                   | Neutral                                        | 2.97                            | ***                    | ***                   | **** | ***                |       |
| _ | 7 Schwah US Broad Market ETETM     | COUD       | Large Pland             | 25                                                | 4949                                                 | Cold                                           | 12.70                           | ****                   | ***                   | **** | ****               |       |

Notice how much less space is taken up in the bottom image by the same data points when nesting is turned on When creating the Gold-Rated Large Cap Funds data set, you added the Morningstar Rating Collection. In this exercise, practice nesting these data points together. To nest columns by data point, do the following:

Exercise 6: Nest columns by data point

- 1. The Grid should still be open. From the List Actions menu, open the Gold-Rated Large Cap Funds list. T
- 1. From the **Data Set** menu, click **Edit**.
- 2. In the Search for data points field, type Rating. Then select Morningstar Star Ratings Collection.

| Data <mark>S</mark> et Manag                 | gement                  |           |                                       |                        |                                            |                                          |                   |
|----------------------------------------------|-------------------------|-----------|---------------------------------------|------------------------|--------------------------------------------|------------------------------------------|-------------------|
| Select Data Point                            |                         |           |                                       |                        |                                            |                                          |                   |
| Q Rating                                     |                         | ▽ Data De | finition for Mornir                   | igstar Star            | Ratings Collection (Overall                | //3Y/5Y/10Y)                             |                   |
| Morningstar Star<br>Collection (Overal       | Ratings<br>I/3Y/5Y/10Y) | This is   | a collection of th<br>Morningstar Bat | e followin             | g data points                              |                                          | Select this optio |
| Annual Report Ad<br>Ope <b>rating</b> Expens | justed<br>e Ratio       | :         | Morningstar Rat<br>Morningstar Rat    | ing 3Y (m<br>ing 5Y (m | o-end)<br>o-end)                           |                                          |                   |
| Credit Quality Bre                           | akdown >                | •         | Morningstar Kat                       | ing 10Y (r             | no-end)                                    |                                          |                   |
| Credit Rating Brea<br>(Calculated)           | akdown >                |           |                                       |                        |                                            |                                          |                   |
| Flagship Fund Ana                            | alyst Rating            |           |                                       |                        |                                            |                                          |                   |
| Morningstar Anal                             | yst Rating $>$          |           |                                       |                        |                                            |                                          |                   |
| Your Current Data                            | Point Columns           | ſ         |                                       |                        |                                            |                                          |                   |
| Name                                         | Ticker                  |           | Morningstar<br>Category               |                        | Total Ret % Rank Cat<br>3Y mo-end (mo-end) | Morningstar<br>Sustainabilit<br>(mo-end) |                   |
|                                              | EDIT                    | ×         | EDIT                                  | ×                      | FDIT                                       | EDIT                                     |                   |

3. At the bottom of the Data Set Management window, click the **Nest** icon, then select **Nest By Data Point**.

| Data Set Mana   | agement             |     |             |                                       |
|-----------------|---------------------|-----|-------------|---------------------------------------|
| Select Data Po  | int                 |     |             |                                       |
| Q Search for d  | data points         |     |             |                                       |
| # of Holdings   |                     |     |             |                                       |
| 12b-1 Fee       |                     |     |             |                                       |
| AOP             |                     |     |             |                                       |
| Accounting Fee  |                     |     |             |                                       |
| Acquired Fund   | Expense             |     |             |                                       |
| Active Share Sc | core                |     |             |                                       |
| Actively Manag  | ed                  |     |             |                                       |
|                 |                     |     |             |                                       |
| Your Current D  | ata Point Columns 🏢 |     |             | Use this ontion                       |
| Name            | Actions             | cld | Morningstar | to nest data points<br>together under |
|                 | Nest by Time Period |     | outogory    | a common header                       |
|                 | Nest By Data Point  | T   | EDIT        | ×                                     |
| 4               |                     |     |             |                                       |

#### 4. Click Done.

5. Scroll to the right to see how the Morningstar Rating For Funds collection data points have been consolidated under a common header.

|              | Mixed Investments $\lor$                                                                                                    |           |              |        |              | Q Set      | arch for Clie | nts, Securiti | es, Reports, | a Č      | <u>9</u> 602       |
|--------------|----------------------------------------------------------------------------------------------------|-----------|--------------|--------|--------------|------------|---------------|---------------|--------------|----------|--------------------|
| $\checkmark$ | 0 7 ⊟ 🖩 🛇 +                                                                                                    | <u></u> Q | 7 🛾 1        | Data S | Set: Untitle | d — Edited | $\sim$        |               |              | Sha      | w Peer Analytics 🔇 |
|              | Total Ret % Morningstar Morningstar<br>Rank Cat 37 Sustainability Analyst Total Return Morningstar Rating (mo-end)<br>Morningstar mo-end (mo. Rating (day. (37 mat |           |              |        |              |            |               |               |              |          |                    |
|              | Name                                                                                                    | Ticker    | Category     | end)   | end)         | end)       | end           | Overall       | 3Y           | 5Y       | 10Y                |
|              | 1 1290 GAMCO Small/Mid Cap Value T                                                                                                    | TNVCX     | Small Blend  | 62     | 000          | -          | 4.86          | ***           | ***          | ***      | -                  |
|              | 2 1290 Global Talents A                                                                                                    | TNYAX     | World Lar    | 69     | 00           | -          | 8.4           | **            | **           | -        | -                  |
|              | 3 1290 High Yield Bond A                                                                                                    | TNHAX     | High Yield   | 44     | -            | -          | 5.18          | ***           | ***          | ***      | -                  |
|              | 4 iShares Russell 2000 ETF                                                                                                    | IWM       | Small Blend  | 23     | 00           | Bronze     | 7.25          | ***           | ****         | ***      | ***                |
|              | 5 iShares Russell 2000 Growth ETF                                                                                                    | IW0       | Small Growth | 59     | 000          | Neutral    | 11.48         | ***           | ***          | **       | ***                |
|              | 6 iShares Russell 2000 Value ETF                                                                                                    | IWN       | Small Value  | 33     | 00           | Neutral    | 2.9           | ***           | ***          | ****     | ***                |
|              | 7 Schwab US Broad Market ETF™                                                                                                    | SCHB      | Large Blend  | 35     | 00           | Gold       | 13.78         | ****          | ***          | ****     | ****               |
|              |                                                                                                    |           |              |        |              |            |               |               |              |          |                    |
|              |                                                                                                    |           |              |        |              |            |               |               |              | Note the |                    |

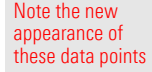

6. To save nested data points, from the **Data Set** menu, select **Save**.

Another option for nesting data points is to group them under a common header for the time period they represent. To nest data points by time period, do the following:

### Exercise 7: Nest columns by time period

1. Be sure that the My Custom Fund Data Points data set is open. From the **Data Set** menu, select **Edit.** 

|              | Gold-Rated Large Cap Funds $\vee$      |        |          | ○ Search for                           | r Clients, Sec      |                 |
|--------------|----------------------------------------|--------|----------|----------------------------------------|---------------------|-----------------|
| $\checkmark$ | 0 676 ⊟ 🖩 🛇 + 🕰 🖄                      |        | Data     | Set: My Custom Fund Data Points ∨      |                     |                 |
|              | Nama                                   | Tinkor | Sould    | Open Recently Viewed ⑦                 | ngstar<br>j 3Y (mo- |                 |
|              |                                        | LICKCI | acciu    | My Custom Fund Data Points             | /                   |                 |
|              | 1 American Funds AMICAP 529A           | CAFAX  | FOUSA02  | Manager Research                       |                     |                 |
|              | 2 American Funds AMCAP 529C            | CAFCX  | FOUSA02  |                                        |                     |                 |
|              | 3 American Funds AMCAP 529E            | CAFEX  | FOUSA02  | Morningstar Analyst Rating Data Points |                     |                 |
|              | 4 American Funds AMCAP 529F1           | CAFFX  | FOUSA02  | All Dat <mark>a</mark> Sets >          | ,                   |                 |
|              | 5 American Funds AMCAP A               | AMCPX  | FOUSAD   |                                        |                     |                 |
|              | 6 American Funds AMCAP C               | AMPCX  | FOUSA02  | Data Set Actions                       |                     | Po guro to opop |
|              | 7 American Funds AMCAP F1              | AMPEX  | FOUSA02  |                                        | -                   | this data set   |
|              | 8 American Funds AMCAP F2              | AMCFX  | FOUSAD   | 🖉 Edit                                 |                     |                 |
|              | 9 American Funds AMCAP F3              | FMACX  | F00000Y  | Save As                                |                     |                 |
|              | 10 American Funds AMCAP R1             | RAFAX  | FOUSA02  | + Create New Data Set                  |                     |                 |
|              | 11 American Funds AMCAP R2             | RAFBX  | FOUSA02  | ,                                      |                     |                 |
|              | 12 American Funds AMCAP R2E            | RAEBX  | F00000U- | -                                      |                     |                 |
|              | 13 American Funds AMCAP R3             | RAFCX  | FOUSA02  | JX6 Large Growth 90 🗲                  | <del>rk</del>       |                 |
|              | 14 American Funds AMCAP R4             | RAFEX  | FOUSA02  | JZB Large Growth 89 🗲                  | <del>rk</del>       |                 |
|              | 15 American Funds AMCAP R5             | RAFFX  | FOUSA02  | JZC Large Growth 86 🗲                  | r <del>x</del>      |                 |
|              | 16 American Funds AMCAP R5E            | RAEFX  | F00000W  | HL5 Large Growth 87 🗲                  | r <del>x</del>      |                 |
|              | 17 American Funds AMCAP R6             | RAFGX  | F000002N | IDA Large Growth 86 🗲                  | r <del>x</del>      |                 |
|              | 18 American Funds American Mutual 529A | CMLAX  | FOUSA02  | JVA Large Value 17 🛪                   | ***                 |                 |
|              | 19 American Funds American Mutual 529C | CMLCX  | FOUSA02  | JVC Large Value 28 🗲                   | ***                 |                 |
|              | 20 American Funds American Mutual 529E | CMLEX  | FOUSA02  | JVD Large Value 21 🛪                   | ***                 |                 |
|              | 21 American Funds American Mutual 529F | CMLFX  | FOUSA02  | /00 Large Value 14 🗲                   | ****                |                 |
|              | 22 American Funds American Mutual A    | AMRMX  | FOUSADO  | 38C Large Value 16 🗲                   | ***                 |                 |
|              | 23 American Funds American Mutual C    | AMFCX  | FOUSA02  | SPJ Large Value 27 🛪                   | ***                 |                 |
|              | 24 American Funds American Mutual F1   | AMFEX  | FOUSA02  | SQC Large Value 17 🕨                   | ***                 |                 |

2. Click the Nest icon, then select By Time Period.

| Data Set Mana   | agement             |     |                         |                                   |
|-----------------|---------------------|-----|-------------------------|-----------------------------------|
| Select Data Po  | int                 |     |                         |                                   |
| Q Search for o  | data points         |     |                         |                                   |
| # of Holdings   |                     |     |                         |                                   |
| 12b-1 Fee       |                     |     |                         |                                   |
| AOP             |                     |     |                         |                                   |
| Accounting Fee  |                     |     |                         |                                   |
| Acquired Fund   | Expense             |     |                         |                                   |
| Active Share Sc | core                |     |                         |                                   |
| Actively Manag  | jed                 |     |                         |                                   |
|                 |                     |     |                         |                                   |
| Your Current D  | ata Point Columns 🎹 |     |                         | Use this option to nest data poin |
| Name            | Actions             | cld | Morningstar<br>Category | together under<br>a common heade  |
|                 | Nest by Time Period |     |                         |                                   |
|                 | Nest By Data Point  | T > | EDIT                    | ×                                 |

3. Click **Done**. Note the consolidated headers, and the various data points appearing under each one.

| Gold-Rated Large Cap Funds $\vee$ |                                           |                 | ्र Search                                 | Ç 🏹 🕄           |                                           |                 |                                           |                                                           |         |
|-----------------------------------|-------------------------------------------|-----------------|-------------------------------------------|-----------------|-------------------------------------------|-----------------|-------------------------------------------|-----------------------------------------------------------|---------|
| 676 🖂 🖩 🛇 + 🕰 🗗                   |                                           | Data Set:       | My Custom                                 | Fund Da         | ata Points —                              | Edited          | $\vee$                                    | Show Peer Analytics                                       |         |
|                                   |                                           | 1Y (mo-end      | l)                                        | 3Y (mo-en       | d)                                        | 5Y (mo-er       | ıd)                                       |                                                           | 1       |
| Name                              | Morningstar<br>Rating Overall<br>(mo-end) | Total<br>Return | Beta Total<br>(excess return)<br>Cat Curr | Total<br>Return | Beta Total<br>(excess return)<br>Cat Curr | Total<br>Return | Beta Total<br>(excess return)<br>Cat Curr | Alpha Total (excess<br>return) (1Y - qtr-end) Cat<br>Curi |         |
| 1 American Funds AMCAP 529A       | ***                                       | 16.25           | 1.03                                      | 13.25           | 0.99                                      | 10.84           | 0.98                                      | -5.01                                                     |         |
| 2 American Funds AMCAP 529C       | **                                        | 15.44           | 1.03                                      | 12.41           | 0.99                                      | 10.00           | 0.98                                      | -5.71                                                     |         |
| 3 American Funds AMCAP 529E       | **                                        | 16.01           | 1.03                                      | 13.00           | 0.99                                      | 10.60           | 0.98                                      | -5.26                                                     | Note th |
| 4 American Funds AMCAP 529F1      | ***                                       | 16.50           | 1.03                                      | 13.50           | 0.99                                      | 11.08           | 0.98                                      | -4.81                                                     | annear  |
| 5 American Funds AMCAP A          | ***                                       | 16.30           | 1.03                                      | 13.33           | 0.99                                      | 10.93           | 0.98                                      | -5.00                                                     | those d |
| 6 American Funds AMCAP C          | **                                        | 15.45           | 1.03                                      | 12.44           | 0.99                                      | 10.06           | 0.98                                      | -5.68                                                     | these u |
| 7 American Funds AMCAP F1         | ***                                       | 16.27           | 1.03                                      | 13.26           | 0.99                                      | 10.86           | 0.98                                      | -5.03                                                     | 1       |
| 8 American Funds AMCAP F2         | ***                                       | 16.60           | 1.03                                      | 13.56           | 0.99                                      | 11.16           | 0.98                                      | -4.76                                                     |         |
| 9 American Funds AMCAP F3         | **                                        | 16.69           | 1.03                                      | 13.68           | 0.99                                      | -               | 0.98                                      | -4.66                                                     | 1       |
| 10 American Funds AMCAP R1        | **                                        | 15.44           | 1.03                                      | 12.44           | 0.99                                      | 10.06           | 0.98                                      | -5.74                                                     | 1       |
| 11 American Funds AMCAP R2        | **                                        | 15.44           | 1.03                                      | 12.44           | 0.99                                      | 10.07           | 0.98                                      | -5.71                                                     | 1       |
| 12 American Funds AMCAP R2E       | **                                        | 15.78           | 1.03                                      | 12.79           | 0.99                                      | 10.44           | 0.98                                      | -5.43                                                     | 1       |
| 13 American Funds AMCAP R3        | **                                        | 15.95           | 1.03                                      | 12.94           | 0.99                                      | 10.56           | 0.98                                      | -5.25                                                     | 1       |

4. To save this change, from the Data Set menu, click Save.